# UC Effort Reporting System User Experience :: Page Map

Version 1.1 ~ Tuesday, December 07, 2004

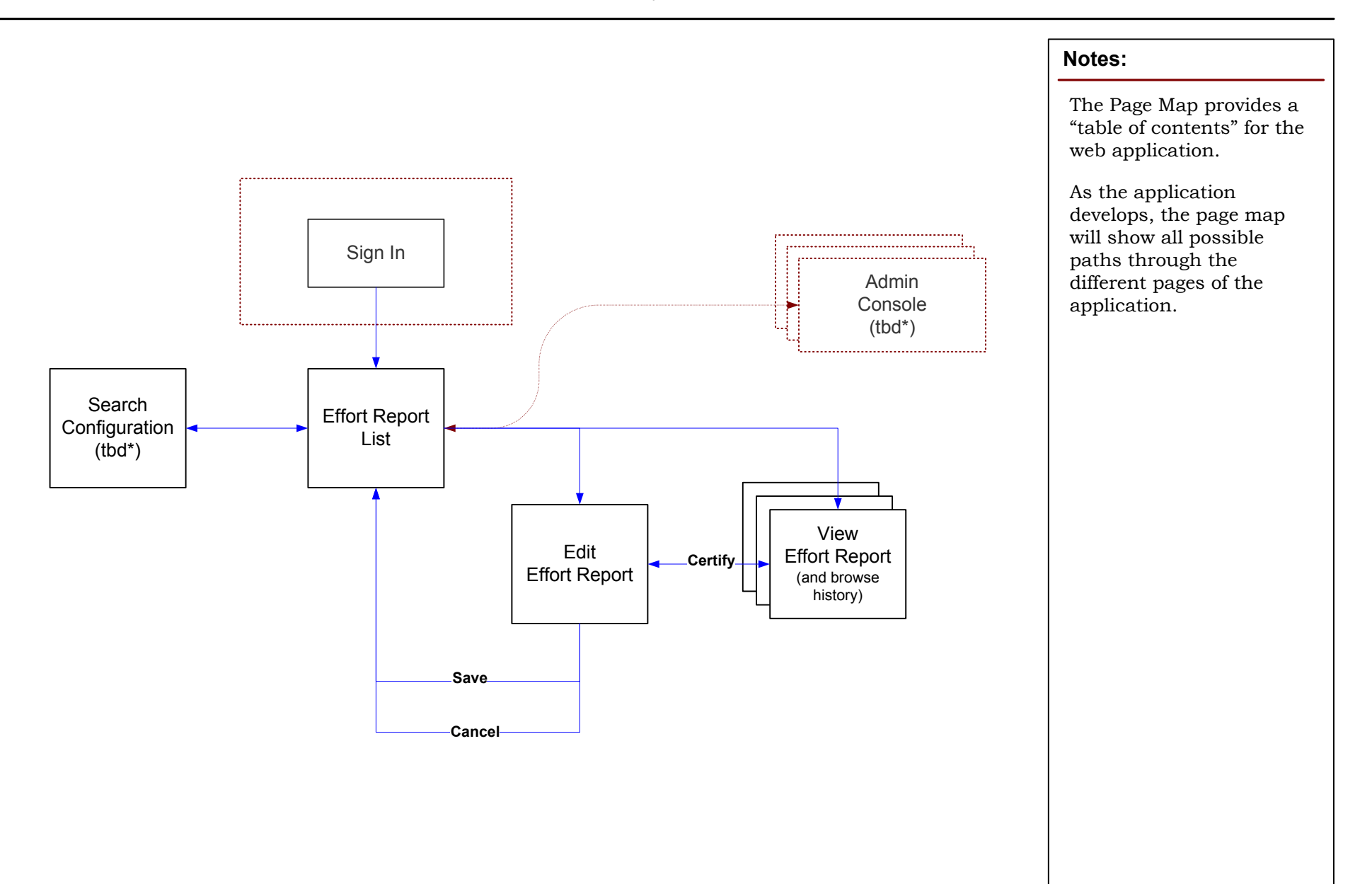

\* tbd: no representation in this version, as yet to be designed

# UC Effort Reporting System User Experience :: Sign-In Version 1.1 ~ Tuesday, December 07, 2004

| 🕲 Effort Reporting System :: Sign-In - Mozilla Firefox                                                               | Notes:                                                                                                    |
|----------------------------------------------------------------------------------------------------|----------------------------------------------------------------------------------------------------|
| Eile Edit View Go Bookmarks Tools Help                                                                               |                                                                                                    |
| <ul> <li> <ul> <li></li></ul></li></ul>                                                                              | This sign-in page would<br>only be seen if the<br>campus version of the<br>ERS system does not<br>want to use their own<br>sign-in mechanism. |
| Sign-In<br>User Name :<br>Password:<br>Sign In                                                                       |                                                                                                    |
| UC Sunnydale   Accounting Office   Human Resources   Information Technology   PPS<br>Last Updated: November 23, 2004 |                                                                                                    |
| Lone                                                                                                    |                                                                                                    |

## UC Effort Reporting System User Experience :: Report List

Version 1.1 ~ Tuesday, December 07, 2004

| ffort Repo                   | rt List                                | Effort Reporting System       Name: Aaron Smith   Log Out         Emp #: 01244   Title: Professor-Medcomp-B (1761)         Velcome back, Aaron Smith.         Dept: Molecular & Medical Pharmacology |                                                         |  |  |  |
|------------------------------|----------------------------------------|----------------------------------------------------------------------------------------------------|---------------------------------------------------------|--|--|--|
| urrent Lis<br>Pl<br>Projects | t Criteria<br>Aaron Smith D<br>All ERS | epartments: All<br>Coordinator: All Re                                                                                                    | CHANGE CRITERIA<br>Status: Open<br>eporting Period: All |  |  |  |
| eport <b>v</b>               |                                        | For                                                                                                    | <u>Status</u>                                           |  |  |  |
| 💦 🌛 🕞 Fall                   | Qtr 04 v0.0 (12/11/04)                 | Aaron Smith   Emp. # 01244                                                                                                    | Ready for Review                                        |  |  |  |
| Fall                         | Qtr 04 v0.3 (05/08/2003)               | Paul Tiddliwink   Emp. # 07724                                                                                                    | Partially Certified                                     |  |  |  |
| 💦 🍞 🖓 Fall                   | Qtr 04 v1.1 (10/02/2002)               | Janus Nakano   Emp. # 06528                                                                                                    | Reissued for Recertification                            |  |  |  |
| Sur                          | nmer 04 v0.2 (10/02/2004)              | Aaron Smith   Emp. # 01244                                                                                                    | In Progress                                             |  |  |  |

#### Notes:

This example shows a PI who certifies for himself and for two other people who work on his projects.

Since the PI has used the system before, they are taken directly to list of Reports assigned to them. Which list they see is customizable by clicking *Change Criteria*.

Uncertified reports in the list have both an *Edit* and a *View* button. Certified reports would only have a View button

Each column can be sorted by clicking on the header cell of the column.

The data in this prototype is completely made up. Could you tell?

## UC Effort Reporting System **User Experience :: Edit Effort Report**

Version 1.1 ~ Tuesday, December 07, 2004

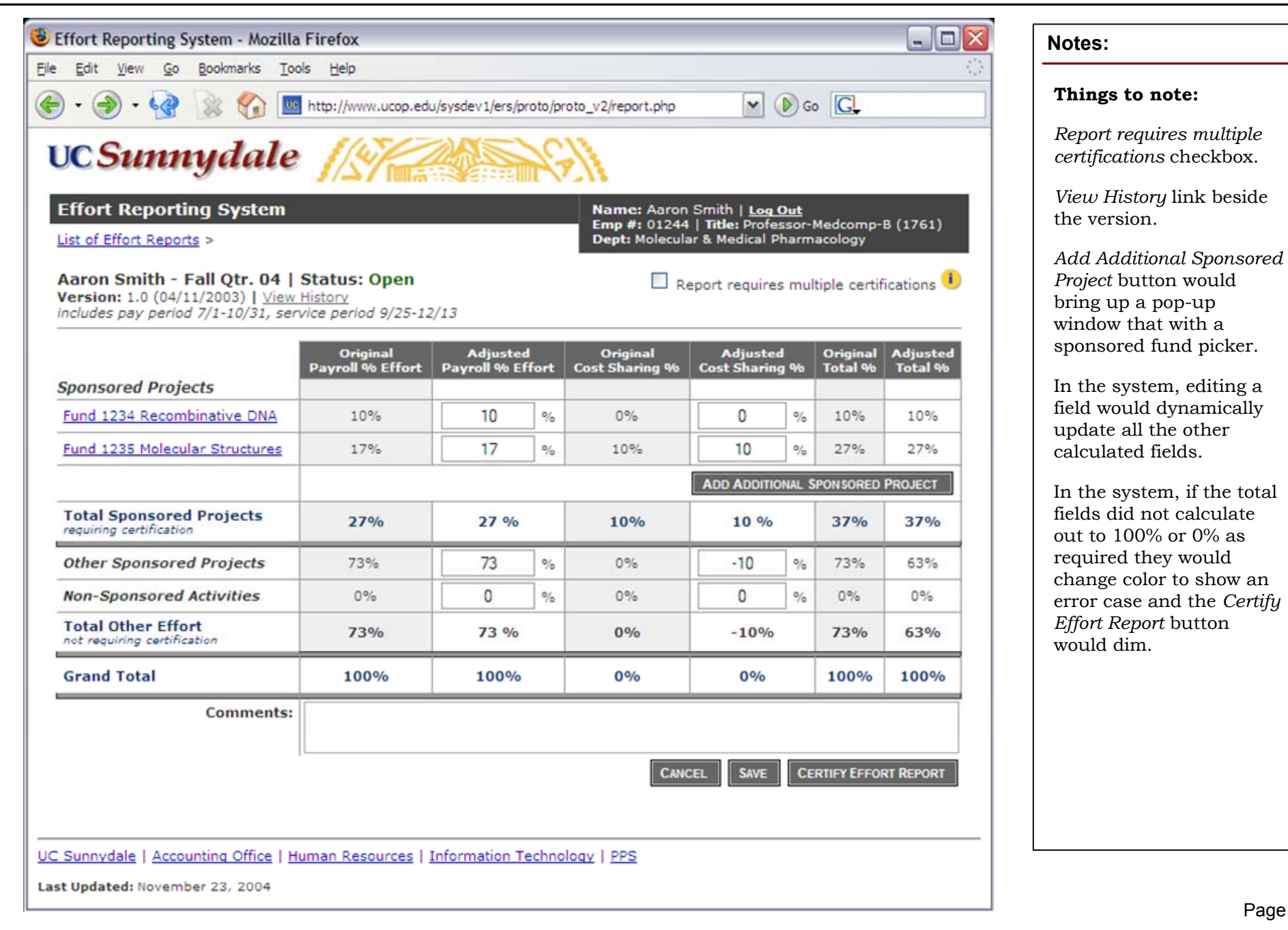

### UC Effort Reporting System User Experience :: View Certified Effort Report

Version 1.1 ~ Tuesday, December 07, 2004

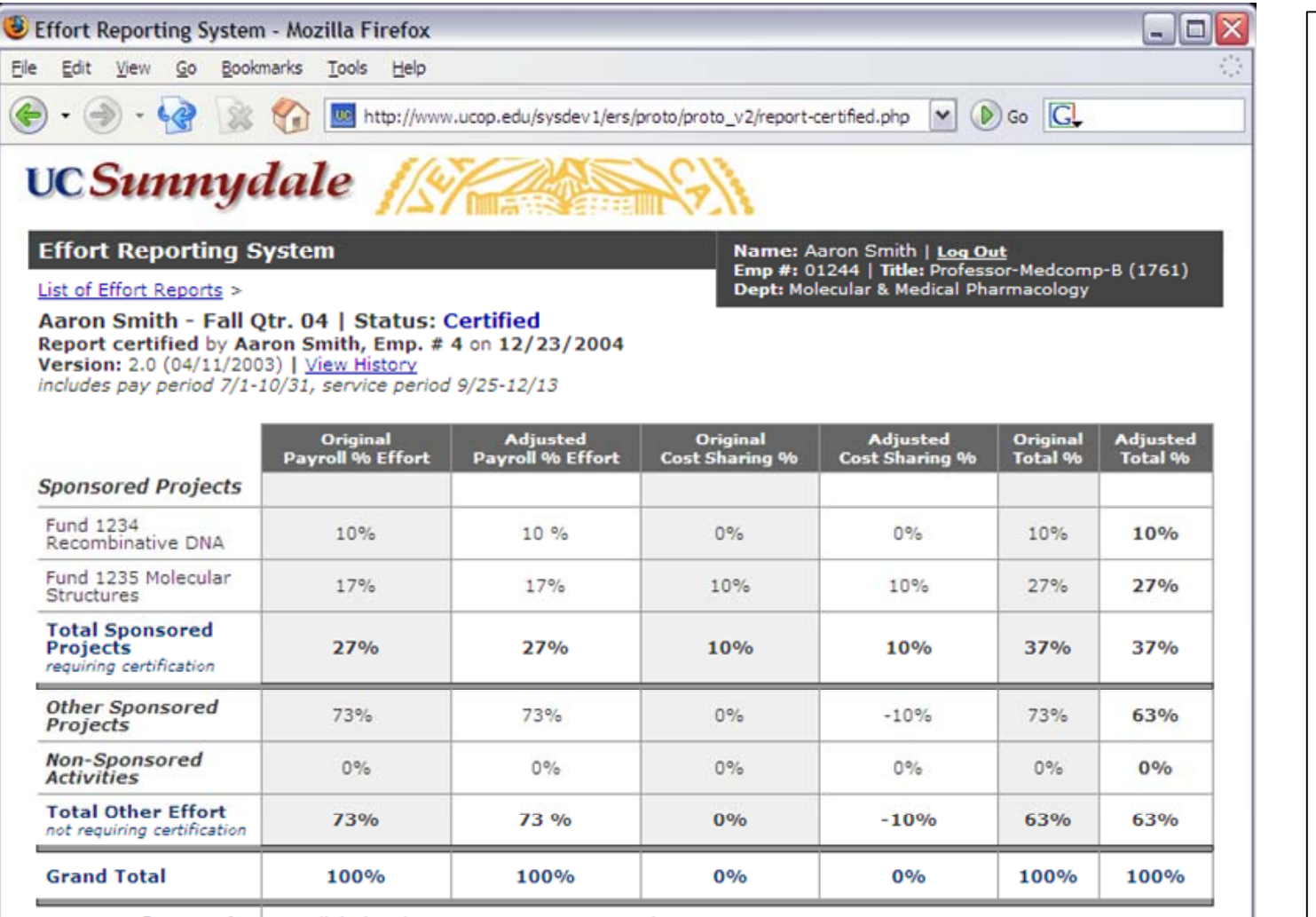

Comments: Ne adipiscing demoveo torqueo eros saepius.

Odio mos nulla camur dignissim utinam. Illum veniam ne, neo reprobo appellatio olim bis pecus qui refoveo cogo, molior. - Aaron Smith, 12/23/2004

2/20/2004

**RE-OPEN EFFORT REPORT** 

Notes:

*Edit mode*)

This screen represents a

certified Effort Report in View Mode (as opposed to

Missing from this screen

through all the previous

browse the comments.

versions of the report and

is a way to browse

UC Sunnydale | Accounting Office | Human Resources | Information Technology | PPS

Last Updated: November 23, 2004